### <u>Team Sheets for ALL competition</u> <u>Teams (From under 10s up to all senior grades)</u>

This season we will be doing all competition team sheets online, clubs have login information

### PRIOR TO GAME DAY

Fill out team sheet <u>Online</u> before the cut off time below, players need to be selected and **Shirt** numbers entered

Home team is required to print out team sheet and take to GAME

Team sheets are to be completed before:

Monday night games - cut off time is 4pm game day

Tuesday night games - cut off time is 4pm game day

Wednesday night games - cut off time is 4pm game day

Thursday night games - cut off time is 4pm game day

Saturday junior games - cut off time is 6pm Fridays

Saturday senior games - cut off time is 10am game day

### ON GAME DAY

Place printed out team sheet with the team sheet book at the Home club

### END OF GAME DAY

Referee will fill out hard copy of team sheet

Home team will be responsible for entering scores online at completion of game

<u>Scores need to be entered online</u> no later than 6pm for Saturday games and weekday games at competition of game.

The **Referee** is to **SMS photo of team sheet** to **Competition Organizer** on completion of game. If no referee is appointed to the game the team manager/coach is responsible to sms a photo of the text sheet.

The Home team is to send team sheets into SDFA, via mail (as per rule 3-11)

Under 10 - 16s - Stacey 0437 536 462

Women's, Over 30's, Over 35's, Over 45's, Senior Men's – Caylie 0437 993 212

# Access & Login

 $\rightarrow$  Sign in here via SportsTG passport

https://passport.sportstg.com/account

- → Enter your Clubs Passport email address and associated password then click 'Login'.
- → Once logged in select 'Results Entry & Live Scoring'.

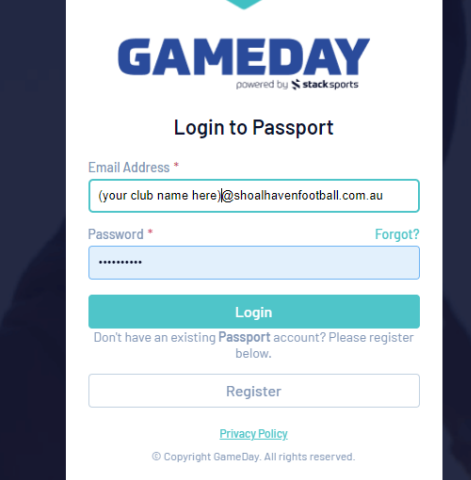

| Try the new<br>A refresh of the<br>Competition ma<br>to familiance yo<br>Click here to fin    | layout of GameDay Passport<br>User Interface (UI) and User Experience (UX) has been released fo<br>agement and all additional modules on GameDay Passport. You<br>urself with the brand new look and Keel.<br>d more information via GameDay Community | r Membership.<br>an try the new layout now                                                                                                    |
|-----------------------------------------------------------------------------------------------|----------------------------------------------------------------------------------------------------|----------------------------------------------------------------------------------------------------|
|                                                                                               | My Account                                                                                                    |                                                                                                    |
| Membership & Competition<br>Management<br>Click here to access your organisation<br>database. | <b>Example 2</b><br><b>Results Entry &amp; Live Scoring</b><br>Mirect access to results entry and live<br>scoring for desktop, tablet and mobile.                                                                                                    | Websites<br>Websites<br>Click to access your Standard and Advanced<br>Website permissions. Authorised users are<br>added automatically to Passport records. |

#### Select your club

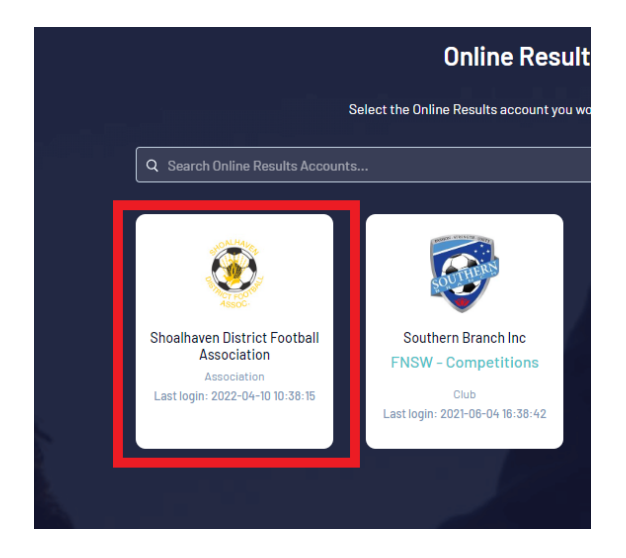

# FILLING OUT TEAM SHEET

ightarrow This is a list of your clubs games, by clicking on the headings will arrange them in order

ightarrow Select Date or use filters if you just want one team or competition displayed

Match Results Entry

|         |                        |                                               |                                        | Show matches betwee<br>(dd/mm/yyy | n:<br>y 30/04/2022 - To:      | 30/04/2022 | - A<br>Filter I | pply Dates<br>1atches ††‡ |
|---------|------------------------|-----------------------------------------------|----------------------------------------|-----------------------------------|-------------------------------|------------|-----------------|---------------------------|
| Match L | ist                    |                                               |                                        |                                   | ENT                           | ER I       | DA              | TE                        |
| Result  | Home Team              | <ul> <li>Away Team</li> <li>Result</li> </ul> | Competition                            | Match Date Time                   | Venue                         |            |                 |                           |
|         | Illaroo White          | Bomaderry Tigers                              | Under 10 Mixed Competition - North     | 30/04/2022 09:00                  | Bernie Regan U10/11 Field     | Pre Game   | At Game         | Post Game                 |
|         | Illaroo Blue           | Bomaderry Tigers                              | Under 9 Mixed Mini Roos - North        | 30/04/2022 09:00                  | Bernie Regan U8/9 Field       | Pre Game   | At Game         | Post Game                 |
|         | SHBFC Blue             | Bomaderry Tigers                              | Under 8 Mixed Mini Roos - North        | 30/04/2022 09:00                  | Vic Zealand 5 Small Sided     | Pre Game   | At Game         | Post Game                 |
|         | Illaroo White          | Bomaderry Tigers Black                        | Under 6 Mixed Mini Roos - North        | 30/04/2022 09:50                  | Bernie Regan Mini Roos Field  | Pre Game   | At Game         | Post Game                 |
|         | Illaroo Yellow         | Bomaderry Tigers Gold                         | Under 6 Mixed Mini Roos - North        | 30/04/2022 09:50                  | Bernie Regan Mini Roos Field  | Pre Game   | At Game         | Post Game                 |
|         | Illaroo Green          | Bomaderry Tigers Gold                         | Under 7 Mixed Mini Roos - North        | 30/04/2022 09:50                  | Bernie Regan Mini Roos Field  | Pre Game   | At Game         | Post Game                 |
|         | Bomaderry Tigers Black |                                               | Under 7 Mixed Mini Roos - North        | 30/04/2022 09:50                  | Bomaderry Oval Juniors fields |            |                 |                           |
|         | Shoalhaven United      | Bomaderry                                     | 2022 Men's 3rd Grade                   | 30/04/2022 12:00                  | Lyrebird Park                 | Pre Game   | At Game         | Post Game                 |
|         | Shoalhaven United F.C  | Bomaderry F.C                                 | 2022 Men's 2nd Grade                   | 30/04/2022 13:40                  | Lyrebird Park                 | Pre Game   | At Game         | Post Game                 |
|         | Shoalhaven United F.C  | Bomaderry F.C                                 | 2022 Men's 1st Blackmore-Bolden Shield | 30/04/2022 15:30                  | Lyrebird Park                 | Pre Game   | At Game         | Post Game                 |

- Showing 10 matches
- $\rightarrow$  Find your game and click on PRE-GAME

#### $\rightarrow$ Click on ADD icon to add players to team sheet or use filters

| Pre Game At Game Post Game |                   | Under 10 Mixed Competition - North<br>30/04/22 09:00<br>0<br>Laceye Officials |
|----------------------------|-------------------|-------------------------------------------------------------------------------|
|                            |                   | 0 0 0 0 Oriciais<br>Players Officiais<br>Illaroo White Bornaderry Tigers      |
| Ausilable Disvers          | Salastad Playare  | 🗢 🗸 👼 🗸 Save Team Selection                                                   |
| Available Flayers          | Gelected Hayers   |                                                                               |
| Filter: Please enter X     | 11 V              | Auto Select Players 🗸 🗸                                                       |
| Adhikari,                  | Sort by: Name No. | Position                                                                      |
| Anderson,                  | o                 |                                                                               |
| Arandale-                  | • •               | CLICK ADD BUTTON TO ADD<br>PLAYERS TO TEAM SHEET                              |
| Arthur,                    | Ð                 |                                                                               |
| Barnes,                    | Θ                 |                                                                               |
| Parray                     | θ                 |                                                                               |
| Dame                       | •                 |                                                                               |

- $\rightarrow$  Each player needs a <u>shirt number</u> assigned to them
- $\rightarrow$  Don't forget to SAVE

| vailable Players    |                              | Select     | ed Players          |        | •               |
|---------------------|------------------------------|------------|---------------------|--------|-----------------|
| ilter: Please enter | × ADD SHIRT N<br>FOR EACH PI | IUN<br>AYE | BER<br>R            | Auto S | ect Players 🗸 🗸 |
| loon,               | 2                            | Arthur     | , Name No. Position |        |                 |
| lorphis,            |                              | No.        | Select a position   | ▼ Sta  | Capt            |
|                     |                              | Clyne,     |                     |        |                 |
| lorphis,            |                              | No.        | Select a position   | — SA   |                 |
| lorris              |                              | Coomt      | Sr '                | •      |                 |
|                     | <b>L</b>                     | No.        | Select a position   | ▼ Sta  | irt Capt 😑      |
| luller,             |                              | Coomt      | S.                  |        | _               |
| luller. '           | <b>_</b> _                   | No.        | Select a position   | ▼ Sta  | irt Capt 😑      |
|                     | •                            | Forres     | er, .               |        |                 |
| luller,             |                              | No.        | Select a position   | ▼ Sta  | rt Capt 😑       |

## **Print Out Team Sheet**

- → Once team sheet has been completed, the HOME team will need to print out the team sheet to bring to games
- $\rightarrow~$  Click on the drop-down arrow and select SHOALHAVEN TEAM SHEET
- $\rightarrow$  When printing, play around with the margins to make the page as large as you can to be printed on an A4 piece of paper

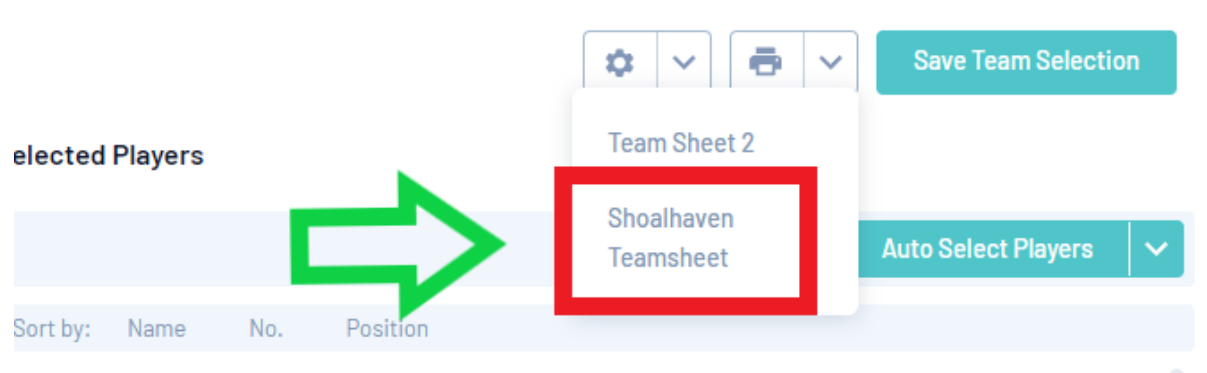

Arthur, William

## **End of Game**

ightarrow Click on POST GAME to enter results

| ← Back to Match L | lst      |           |
|-------------------|----------|-----------|
| Pre Game          | At Game  | Post Game |
|                   |          | Û         |
| TO ENTER          | TO ENTER |           |
| TEAM SHEE         | RESULTS  |           |

- $\rightarrow$  Enter full-time score
- $\rightarrow~$  And SAVE
- ightarrow Scores need to be entered in within 1 hour of game finishing

| Back to Match List      Pre Game     At Game     Post Game   | Under 10 Mixed Competition - North<br>30/04/22 08:00<br>Full Time Score<br>Yellow Cards<br>Red Cards<br>Illaroo White Bomaderry Tigers |
|--------------------------------------------------------------|----------------------------------------------------------------------------------------------------|
| Final Match Scores Bomaderry Tigers Player Scores Awards     |                                                                                                    |
| Illaroo White                                                | Bomaderry Tigers                                                                                                    |
| Half Time Score                                              | Half Time Score                                                                                                    |
| Add Scorer                                                   | Add Scorer                                                                                                    |
| Full Time Score ENTER                                        |                                                                                                    |
| Yellow Cards                                                 | Yellow Cards                                                                                                    |
| Add Recipient                                                | Add Recipient                                                                                                    |
| Red Cards                                                    | Red Cards                                                                                                    |
| Add Recipient                                                | Add Recipient                                                                                                    |
| Match Summary                                                |                                                                                                    |
| INJURIES (Include players nai<br>body part, was an ambulance | me, shirt number, injuried<br>e required)                                                                                              |
|                                                              |                                                                                                    |
| N                                                            |                                                                                                    |